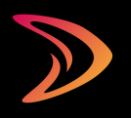

Schritt-für-Schritt-Anleitung für die Registrierung und Verwaltung Ihres Accounts

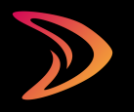

# Inhalt

| .3        |
|-----------|
| .3        |
| .4        |
| .5        |
| .6        |
| .7        |
| .8        |
| .9        |
| .0        |
| .1        |
| .2        |
| .2        |
| .3        |
| 1         |
| · · · · · |

# Anmeldung auf der Plattform als Handelsvertreter/Handelsagent

# Schritt 1: Registrierung

- Um sich zu registrieren, gehen Sie auf die folgende Seite:: https://login.salesagents.international/de/registrieren/.
- Wählen Sie Ihr Land oder Ihre Plattform. Wenn Sie Mitglied in einem regionalen Handelsvertreter/-Handelsagentenverband sind, wählen Sie bitte den entsprechenden Verband aus.
- Füllen Sie alle erforderlichen Felder aus.
- Bitte achten Sie darauf, dass Ihr Passwort mindestens acht (8) Zeichen enthält, einen Großbuchstaben, einen Kleinbuchstaben, eine Zahl und ein Sonderzeichen.
- Lesen Sie unsere Allgemeinen Geschäftsbedingungen sowie die Datenschutz- und Cookies Informationen und stimmen Sie diesen zu.
- Klicken Sie auf [Registrieren].

Sie sind noch kein Mitglied? Weitere Informationen über die Mitgliedschaft finden Sie unter \*bitte Domainname einfügen\*.

| Register to find job offers and get access to all services fo | r agents.                                                                                                    |
|---------------------------------------------------------------|----------------------------------------------------------------------------------------------------|
| Domain *                                                      |                                                                                                    |
| Austria                                                       |                                                                                                    |
| Regional Association                                          |                                                                                                    |
|                                                               |                                                                                                    |
| Member Number                                                 |                                                                                                    |
|                                                               |                                                                                                    |
| Ucername *                                                    |                                                                                                    |
|                                                               |                                                                                                    |
| First Name *                                                  | Last Name *                                                                                                    |
|                                                               |                                                                                                    |
| Company *                                                     |                                                                                                    |
|                                                               |                                                                                                    |
| Address *                                                     |                                                                                                    |
|                                                               |                                                                                                    |
| 2P Code -                                                     | City.                                                                                                    |
|                                                               |                                                                                                    |
| Email *                                                       |                                                                                                    |
|                                                               |                                                                                                    |
| Packword *                                                    |                                                                                                    |
|                                                               |                                                                                                    |
| Confirm nassword *                                            |                                                                                                    |
| Coeffirm password *                                           |                                                                                                    |
| Certifient passes of *                                        | CDM adaption Gratering (the global series) generatives instructions and the series associations of<br>the functionable any astronomy to all and instruction interactions devices on the devices<br>that the comparison in restore to series of the information restored will not the mask available<br>programmers, provide an environization of the information restored will not the mask available<br>programmers, provide an environization of the information rest of the future of the mask available<br>the series and simulation the sense solution. |
| Confirms password *                                           | CDM devices Omer's the plant term growthen inside on the meeting associations are<br>fulfill initiated any advecting. (but i advects the meeting and the one discussions<br>also that are processes in most to use the horizonization and without the media available<br>processions. Second on the meeting of the transmission and without the media available<br>processions and character the meeting of the transmission of the medianeous proce-<br>paritiences and character the meetings.                                                             |

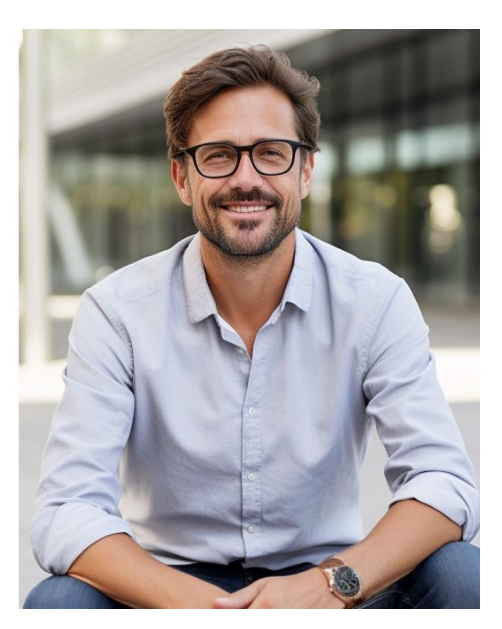

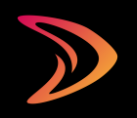

# Schritt 2: Aktivierung Ihres Accounts

Nach der Registrierung erhalten Sie eine E-Mail mit einem Link zur Aktivierung Ihres Accounts.

- Klicken Sie auf den Link und melden Sie sich an, um Ihren Account zu aktivieren.
- Sollte der Klick auf den Link aus Ihrem E-Mail-Programm heraus nicht funktionerenfunktionieren, so können Sie auch den Registrierungscode eingeben, der Ihnen in derselben E-Mail zugesandt wurde.
- Überprüfen Sie auch Ihren Spam-Ordner, wenn die E-Mail nicht in Ihrem Posteingang ankommt.
- Wichtig f
  ür Mitglieder:

Nach erfolgreicher Aktivierung werden Ihre Daten von Ihrem Verband geprüft. Sie haben erst dann Zugriff auf alle Funktionen, wenn Ihr Verband Sie freigeschaltet hat.

### Confirm registration

To activate your account, please check your email for the registration code.

Registration Code

Activate my accoun

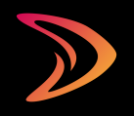

# Einrichtung Ihres Accounts

Nachdem Sie Ihren Account aktiviert haben, können Sie sich einloggen und sehen Ihr Dashboard. Hier können Sie:

- Ihre Accounteinstellungen verwalten
- Anzeigen ansehen, die zu Ihrem Profil passen
- eine eigene Anzeige schalten
- Ihr öffentliches Profil einrichten und Beiträge veröffentlichen (nur für Mitglieder)

Als Erstes sollten Sie Ihre Accountinformationen pflegen. Sie können diese über "Meine Daten" aufrufen.

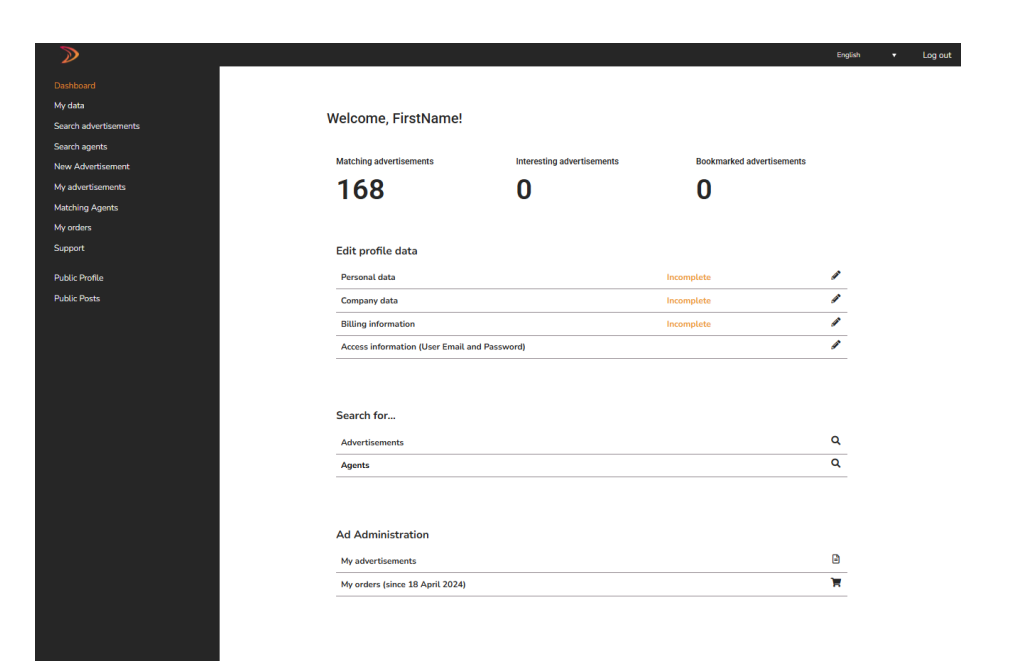

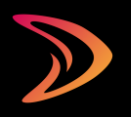

## Persönliche Daten

Wichtig für Mitglieder: Ihre persönlichen Daten werden in der Agentensuche, bei der Anzeige Ihres Profils als Bewerbung und im öffentlichen Profil angezeigt:

- Anrede
- Titel
- Vorname
- Nachname
- Position
- Öffentliche Mail

Sie haben zwei E-Mail-Adressen. Hier können Sie die E-Mail-Adresse angeben, die bei Ihrem Eintrag in der Agentensuche angezeigt werden soll. Die E-Mail-Adresse kann sich von der Ihres Accounts unterscheiden (Zugangsdaten). Neue Inserate von Auftraggebern werden an die E-Mail-Adresse Ihres Accounts gesendet.

| >                                                                                |                                                                                                    | English 🔻                                                                                                    | Log out |
|----------------------------------------------------------------------------------|----------------------------------------------------------------------------------------------------|----------------------------------------------------------------------------------------------------|---------|
| Dashboard<br>My data<br>Search agents<br>New Advertisement.<br>My advertisements | Edit personal data<br>Please update your personal data here.<br>The data entered here will be displayed in the agent search when your profile is display<br>mounth. <sup>1</sup> Wo have worall addresses here you can enter the email address that a<br>rom the one for your account (Access information). New advertisements from principa | yed as an application and in the public profile.<br>hould be shown in your listing in the Agent Directory. The email address can be diffe<br>is will be sont to the email address for your user account. | rent    |
| Matching Agents My orders                                                        | Your Association                                                                                                    | Your Membership Number                                                                                                    |         |
| Support                                                                          | Bundesgremium der Handelsagenten                                                                                                    |                                                                                                    |         |
| Public Profile                                                                   | Salutation - Anrede - Titre de courtoisie - Tratamiento de cortesía - Titolo di cortesia *                                                                                                    | Title - Titel - Titre - Título - Títolo                                                                                                    |         |
| Public Posts                                                                     |                                                                                                    |                                                                                                    |         |
|                                                                                  | First Name - Vername - Prénom - Nombre - Nome *<br>FirstName                                                                                                    | Last Name - Nachname - Nom de famille - Apellidos - Cognome *<br>LastName                                                                                                    |         |
|                                                                                  | Job position - Position - Cargo - Posizione                                                                                                    |                                                                                                    |         |
|                                                                                  | Phone - Telafon - Teláfono - Teláfono - Telafono<br>Phone - Teláfon - Teláfono - Teláfono - Email pubblica<br>Padic Mali - Offentiche Mali - E-mail pubblica                                                                                                    |                                                                                                    |         |
|                                                                                  |                                                                                                    |                                                                                                    |         |
|                                                                                  | Save-Spätchen                                                                                                    |                                                                                                    |         |

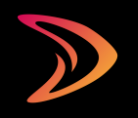

# Benachrichtigungs-Einstellungen

#### E-Mail Push Service

Bei aktiviertem Push-E-Mail-Dienst werden Sie über passende neue Angebote per E-Mail benachrichtigt. Diese Benachrichtigungen sind standardmäßig aktiviert.

Sie können sich auch dafür entscheiden, zusätzliche Informationen per E-Mail zu erhalten.

#### ■ Informationen via E-Mail

Ich bin damit einverstanden, Informationen vom Betreiber der Plattform, der CDH eService GmbH, den Anbietern der Plattform einschließlich ihrer Mitgliedsverbände und insbesondere auch der INCREON GmbH als führendem Dienstleister zu erhalten. Diese Informationen werden per E-Mail versandt und enthalten keine Werbung, sondern Informationen über neue Funktionen und Erweiterungen der Plattform sowie über Dienstleistungen und Angebote des Betreibers und der Anbieter. Die personenbezogenen Daten, die wir für den Versand dieser Informations-E-Mails verarbeiten, werden nicht an andere Dritte weitergegeben. Sie können dem Erhalt dieser E-Mails jederzeit durch Mitteilung an den jeweiligen Absender (Betreiber, Provider oder Diensteanbieter) mit Wirkung für die Zukunft widersprechen. Hier können Sie auch Informationen per E-Mail ein- und ausschalten. Dazu gehören Informationen über neue Funktionen und Erweiterungen sowie Angebote der Plattform. Es wird keine Werbung versendet. Diese Funktion ist standardmäßig aktiviert.

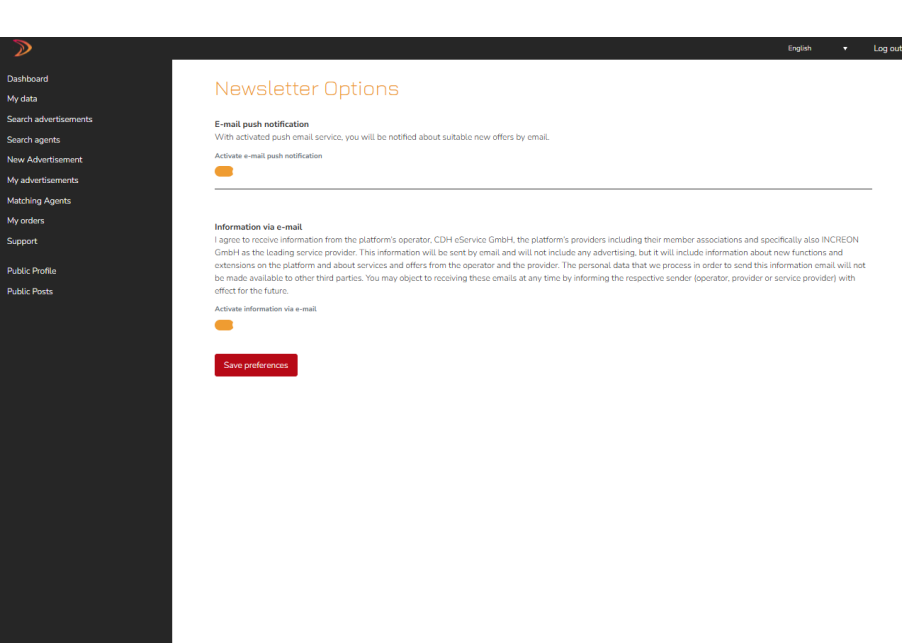

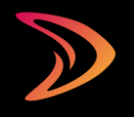

## Sichtbarkeits-Einstellungen

#### Die Sichtbarkeitsoptionen sind nur für Mitglieder!

#### Suche

Mitglieder und auch ausländische Wirtschaftsverbände und Institutionen, mit denen die zuständige Organisation in Kontakt steht, die Handelsvertreter/ Handelsagenten und selbständige Vertriebsgesellschaften für Auftraggeber und Hersteller aus ihren Ländern suchen, können nach Mitgliedern suchen. Hier können Sie wählen, ob Sie in den Suchergebnissen aufgelistet werden möchten oder nicht. Damit man Sie auch kontaktieren kann, stellen Sie bitte sicher, dass Sie unter Meine Daten > Persönliche Daten Kontaktinformationen wie E-Mail-Adresse und Website angegeben haben.

#### Gesuch

Ihr Eintrag wird allen Unternehmen angezeigt, die während des Vermittlungszeitraums eine Anzeige mit passenden Qualifikationen geschaltet haben. Damit die Unternehmen mit Ihnen Kontakt aufnehmen können, achten Sie bitte darauf, dass Sie unter Meine Daten > Persönliche Daten Kontaktinformationen wie E-Mail-Adresse und Website angegeben haben.

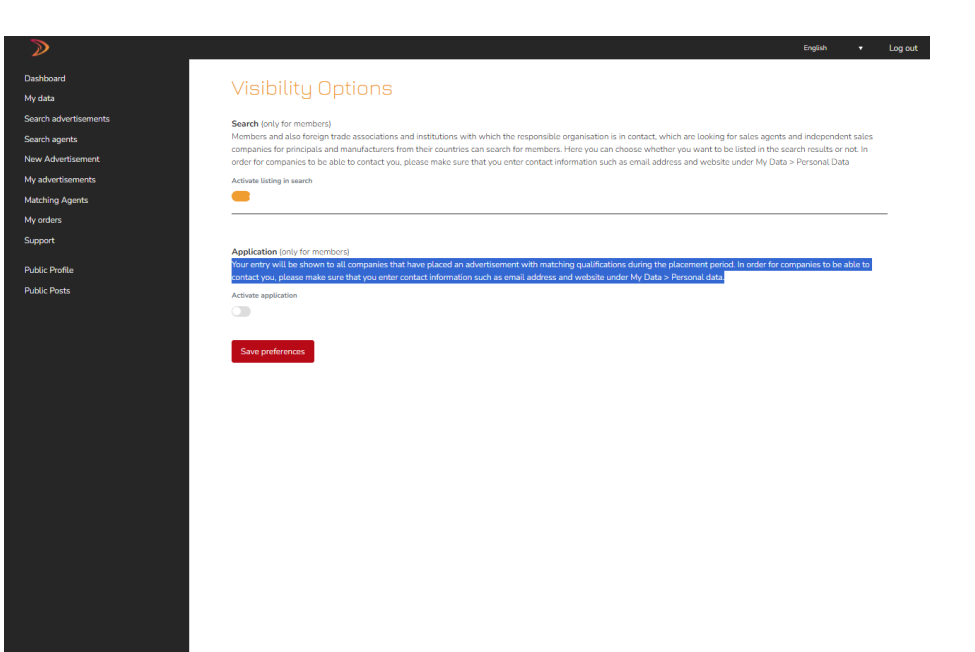

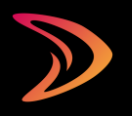

## Firmendaten

Wichtig für Mitglieder: Ihre Unternehmensdaten werden in der Agentensuche, bei der Anzeige Ihres Profils als Bewerbung und im öffentlichen Profil angezeigt:

- Logo
- Firma
- Straße, Haus Nummer und zusätzliche Adressinformationen
- PLZ
- Stadt
- Land
- Telefon
- E-Mail
- Website
- Unternehmensprofil

Eine Beschreibung Ihres Unternehmens, Ihrer Produkte und Dienstleistungen

|                                                          |                                                 | English                                                              | • | Log out |
|----------------------------------------------------------|-------------------------------------------------|----------------------------------------------------------------------|---|---------|
| Edit company data                                        |                                                 |                                                                      |   |         |
| Luit company data                                        |                                                 |                                                                      |   |         |
| Please update your company data here.                    |                                                 |                                                                      |   |         |
| For members:                                             |                                                 |                                                                      |   |         |
| The data entered here will be displayed in the agent     | ch when your profile is displayed as an         | application and in the public profile.                               |   |         |
|                                                          |                                                 |                                                                      |   |         |
| Logo                                                     |                                                 |                                                                      |   |         |
|                                                          |                                                 |                                                                      |   |         |
|                                                          |                                                 |                                                                      |   |         |
| Datei auswählen Keine ausgewählt                         |                                                 |                                                                      |   |         |
| Maximum file size: 10 MB                                 |                                                 |                                                                      |   |         |
| Communication Communication Andrews Andrews T            |                                                 |                                                                      |   |         |
| Company - Pirma - Endreprise - Empresa - Azienda -       |                                                 |                                                                      |   |         |
| Company name                                             |                                                 |                                                                      |   |         |
| Company (additional information) - Firma (Zusatz) - Ent  | se (complément) - Empresa (adición) - Aziend    | a (aggiunta)                                                         |   |         |
|                                                          |                                                 |                                                                      |   |         |
| Street - Straße - Rue - Calle - Indirizzo *              | House                                           | number - Hausnummer - Numéro de rue - Número de casa - Numero cívico |   |         |
| Address                                                  |                                                 |                                                                      |   |         |
|                                                          |                                                 |                                                                      |   |         |
| Address (additional information) - Adresse (Zusatz) - Ac | e (complément) · Dirección (adicional) · Indiri | zzo (aggiuntivo)                                                     |   |         |
|                                                          |                                                 |                                                                      |   |         |
| ZIP Code · PLZ · Code postal · Código postal · Codice po | * City · O                                      | rt - Ville - Ciudad - Città *                                        |   |         |
| 123                                                      | city                                            |                                                                      |   |         |
|                                                          |                                                 |                                                                      |   |         |
| Country - Land - Pays - País - Paese *                   |                                                 |                                                                      |   |         |
| DE                                                       |                                                 |                                                                      |   |         |
| Phone number · Telefon · Téléphone · Numero di telefon   | E-Mail                                          |                                                                      |   |         |
|                                                          |                                                 |                                                                      |   |         |
|                                                          |                                                 |                                                                      |   |         |

# Qualifizierung

Ihre Qualifizierung ist das Herzstück Ihres Accounts. Mit einer aktuellen und vollständigen Qualifizierung erhalten Sie Vertretungsangebote, die genau zu Ihrem Profil passen. Und wenn Sie passend zu Ihrem Profil und Ihren Produkten zusätzliche für Sie interessante Sortimente und Kundengruppen auswählen, erhöhen Sie Ihre Chancen, neue Geschäftsmöglichkeiten zu finden.

Eine sorgfältige Auswahl Ihrer Sortimente und Produkte sowie Ihrer Abnehmer und Kundengruppen ist entscheidend, damit Sie Angebote über die E-Mail-Push-Benachrichtigung erhalten.

Wichtig für Mitglieder:

- Als Mitglied erhalten Sie die E-Mail-Push-Benachrichtigung 5 Tage vor Online-Veröffentlichung.
- Als Mitglied können Sie aktiv nach neuen Vertretungen suchen, indem Sie ein kostenloses Gesuch schalten. Stellt ein Hersteller ein Angebot ein, das der Qualifizierung Ihres Profils entspricht, wird Ihr Gesuch diesem Unternehmen angezeigt.

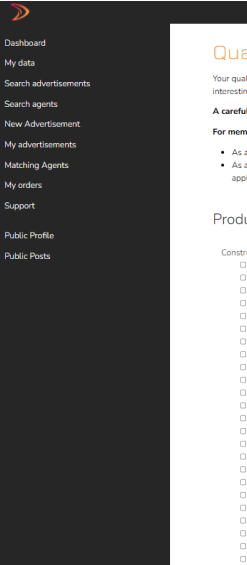

Your qualification is the beart of your account. With a current and complete qualification, you receive representation offers that exactly fit your profile. And when you choose interesting product ranges and customer groups along with your profile and products, you increase your chances of finding the right new bus A careful choice of your product ranges and products, customers and buyers is crucial for you to receive offers via the e-mail push notification

#### For members:

· As a member you receive the e-mail push notification 5 days before online publication

 As a member you can actively search for new agencies by submitting a free application. If a pri cipal or manufacturer places a job offer that matches the qualification of th application, this request will be displayed to the principals, manufacturers and suppliers.

#### Product ranges and products

Construction C Air conditioning technology Build-it-vourself kits, building kits (Real Estate) Building cleaning, industrial cleaning, exterior cleaning Construction and remodelling supplies Construction chemicals Construction equipment, construction site equipment Cooling technologies External facilities, street construction, landscaping Façade construction Gardening C Heating devices, boilers, burners, accessories Heating fittings, pipes, accessories Industrial kitchen equipment Iron wares, tools, metal fittings Measuring & control devices, building automation C Paints, varnishes, lacquers, wallpaper Prefabricated houses (Real Estate) C Property C Rainwater recycling and use Renewable energy Sanitary ceramics, tubs, shower enclosures Sanitary engineering, plumbing
 Sanitary wares, fixtures, pipes Shon fixtures, trade fair construction, shelving. Solar equipment, photovoltaic technology C Solariums Sports complexes, sports centre construction (Real estate) Sun protection, roller blinds

#### Customers and buyers (target groups)

Aircraft construction, rail vehicle construction, military technology Appraisers, consultants Architects, interior designers Banks, insurance companies Chemical industry, varnishes, lacquers, paints Civil engineering, glass industry Consumer market Cosmetically institute Electric utilities and power ge Electrical industry and electronic industry Engineers, Engineering firms, company of consulting engineers Food and beverage industry, luxury foods industry, tobacco Forwarders, haulers, transport, logistics C Furniture industry, kitchen industry Handwork, handicraft, artisan work Hospitals, clinics, sanatoriums Industrial kitchens canteens cafeterias caterers Institutions of higher learning, schools, daycares, nurse C Mechanical engineering, plant construction, apparatus engineering Medical supply stores Metal industry Municipalities local authorities public services Nursing homes, long-term care centres Other Paper industry, printing industry Pharmaceutical, cosmetic, medical technology industry Physicians' offices, pharmacies, laboratories Plastics and polymers industry

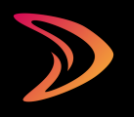

# Zugangsdaten

Hier können Sie Ihre E-Mail-Adresse und Ihr Passwort ändern. Eine Änderung des Benutzernamens ist nicht möglich.

Wichtig: Es werden zwei E-Mail-Adressen verwendet. Die E-Mail-Adresse in Ihren persönlichen Daten und die E-Mail-Adresse Ihres Accounts. Hier können Sie Ihre Account-E-Mail-Adresse eintragen. An die hier eingetragene E-Mail-Adresse werden neue Vertretungsangebot von Herstellern gesendet, wenn Sie die E-Mail-Push-Benachrichtigung aktiviert haben.

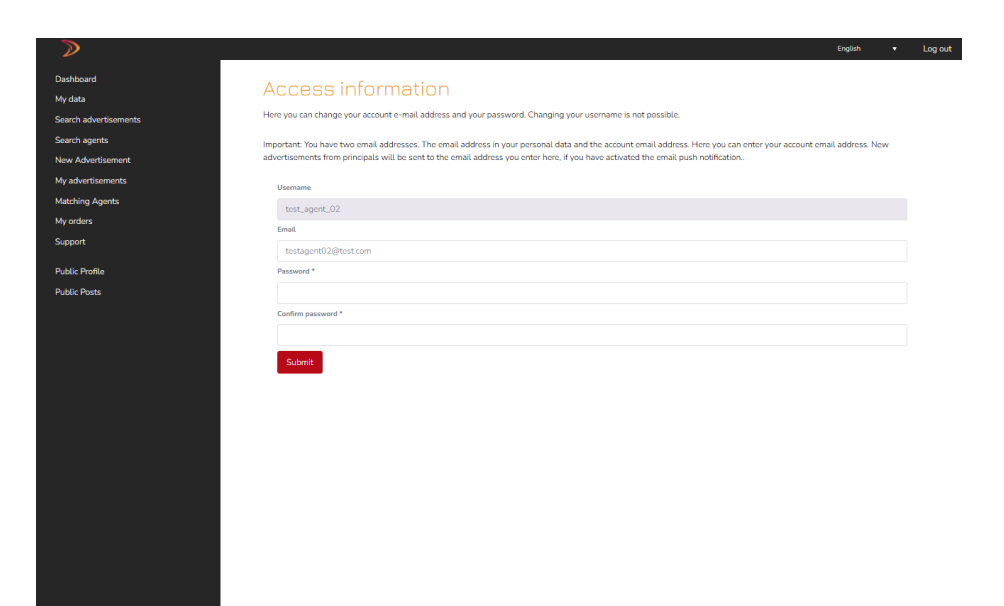

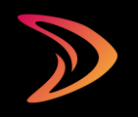

# Nützliche Funktionen für Sie auf einen Blick

Suche nach Handelsvertretern/Handelsagenten (nur für Mitglieder)

- Mit der Funktion "Handelsvertreter suchen" können Sie Handelsvertreter/Handelsagenten aus allen Branchen in Ihrem Land/auf Ihrer Plattform finden. Sie können Ihre Suche auch auf bestimmte spezialisieren, nachdem Sie eine Vorauswahl treffen.
- Die Suchhe gibt Ihnen die Möglichkeit, mit Kollegen in Ihrem Land/Ihrer Plattform in Kontakt zu treten.
- Sie werden nicht in der Suche gelistet? Bitte pr
  üfen Sie unter "Meine Daten" - "Sichtbarkeits-Einstellungen", ob Sie die Suche f
  ür sich aktiviert haben. Pr
  üfen Sie auch Ihre Sortimente und Produkte unter "Meine Daten" - "Qualifizierung".
- Sie sind auf der Suche nach Kooperationspartnern? Dann schalten Sie am besten ein Inserat. Vertriebsmitarbeiter mit den von Ihnen gesuchten Qualifikationen werden per E-Mail-Push-Benachrichtigung benachrichtigt.

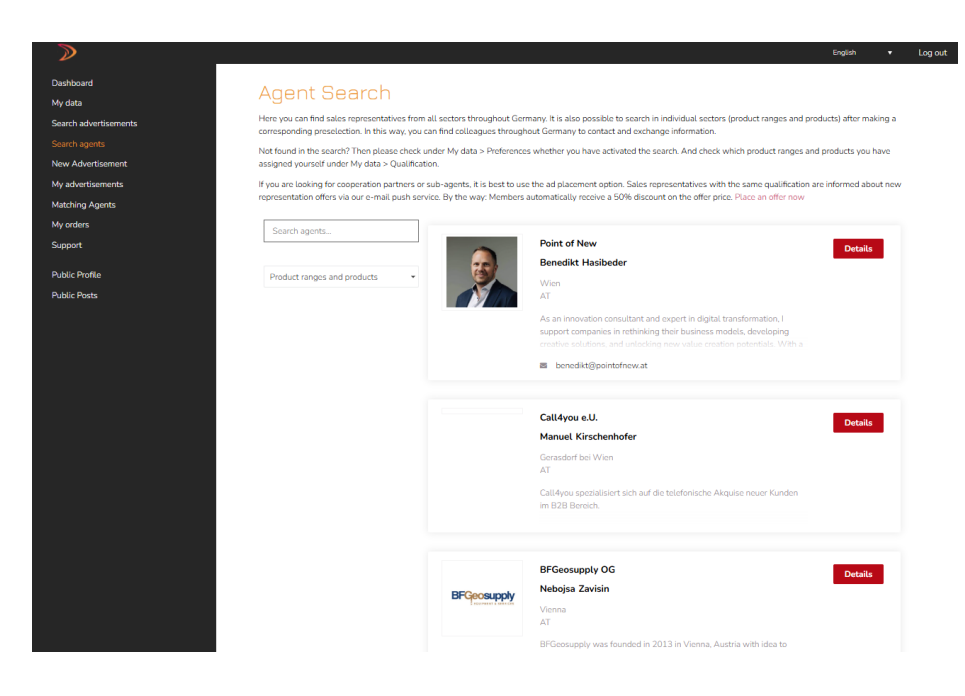

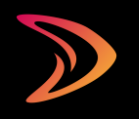

# Suche nach Anzeigen

- Hier können Sie die aktuell veröffentlichten Anzeigen durchsuchen oder nach Anzeigen in Ihrer Branche suchen.
- Anzeigen, die Ihren Qualifikationen entsprechen, werden unter "Passende Anzeigen" angezeigt.
- Sie können interessante Anzeigen ganz einfach mit einem Lesezeichen versehen, indem Sie auf das rote Lesezeichen rechts neben einer Anzeige klicken. Die Anzeige wird dann unter "Gemerkte Anzeigen" angezeigt.

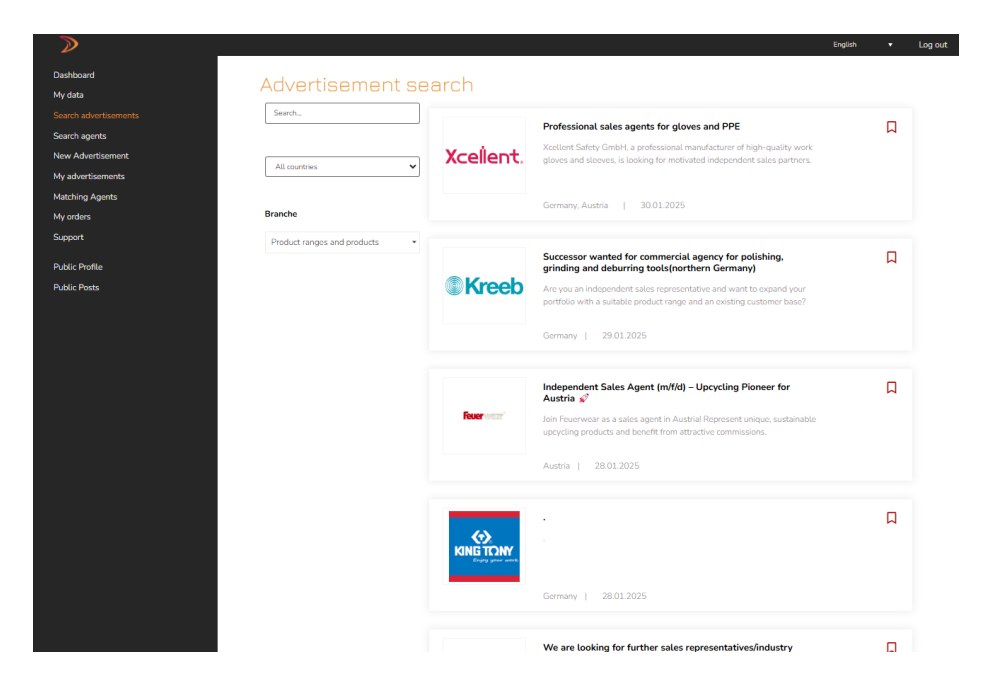

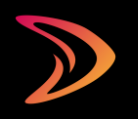

# Haben Sie noch Fragen?

- Nachdem Sie sich in Ihr persönliches Dashboard eingeloggt haben, finden Sie in der linken Navigationsleiste den Punkt "Support".
- Geben Sie die erforderlichen Informationen und Ihre Nachricht/Frage in das Kontaktformular ein.
- Je vollständiger und detaillierter Sie uns Ihr Anliegen beschreiben, desto besser können wir Ihnen helfen.
- Die Beantwortung Ihrer Fragen kann einige Arbeitstage in Anspruch nehmen. Wir danken Ihnen für Ihre Geduld!